2016-01-11

## Sökexempel – omvårdnad – sömn på sjukhus

En vanlig fråga som ofta dyker upp när det är dags att bestämma sig för ämnen till uppsatsen är – vi tänker skriva något om patienters sömn under sjukhusvistelsen.

Detta låter som en självklar sökning men här kan finnas vissa fallgropar.

Eftersom man i detta fall bör göra en sökning i internationella databaser kan det första problemet som man stöter på vara – vad heter det på engelska – vilka termer ska jag använda.

För att komma en bit på väg kan man använda två hjälpmedel – Svensk MeSH och Svemed+, dessa två hittar man enklast via universitetsbibliotekets hemsida och Guider

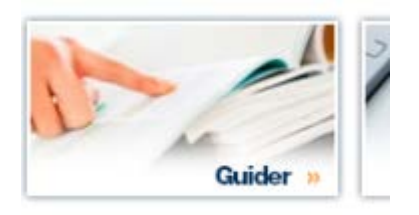

För er del är det ämnesguiden

#### Medicin o hälsa

som gäller.

Under fliken

Söka artiklar

döljer sig ett urval av de vanligaste databaserna inom medicin.

I Svensk MeSH kan man söka på svenska och få förslag på en medicinsk engelsk term (MeSH-term) som berör sömn. Rekommenderar att man inte specificerar för mycket utan hellre söker enligt exemplet nedan

# Svensk MeSH - MeSH sökverktyg

#### Hitta medicinska sökord och resurser

| Skriv in en engelsk eller svensk medicinsk term |
|-------------------------------------------------|
| Sömn Sök                                        |
| ✓ Inkludera alternativa former i sökningen      |

# Och väljer ut listan

| Hypnotics and Sedatives                    | Sömn- och rogivande läkemedel<br>Hypnotika och sedativa                                            | Related                                                    |
|--------------------------------------------|----------------------------------------------------------------------------------------------------|------------------------------------------------------------|
| Nocturnal Myoclonus Syndrome               | Sömmedel<br>Sömnyokloni<br>Periodiska benrörelser under sömnen<br>Sömnyokloni                      | start<br>Frequently as<br>Just for stude<br>researchers of |
| Polysomnography                            | <b>Sömnövervakning</b><br>Sömnregistrering<br>Polysomnografi                                       | Contact the li                                             |
| Sleep                                      | Sömn                                                                                               |                                                            |
| Sleep Apnea Syndromes                      | Sömnapnesyndrom<br>Sömnrelaterade andningsproblem                                                  |                                                            |
| Sleep Apnea, Central                       | Sömnapne, central<br>Central sömnapne                                                              |                                                            |
| Sleep Apnea, Obstructive                   | Sömnapne, obstruktiv<br>Obstruktiv sömnapne<br>OSAS                                                |                                                            |
| Sleep Deprivation                          | Sömnbrist<br>Sömndeprivation                                                                       |                                                            |
| Sleep Disorders                            | Sömnstörningar                                                                                     |                                                            |
| Sleep Disorders, Circadian Rhythm          | Sömnstörningar, dygnsrytm<br>Sömnstörningar vid skiftarbete                                        |                                                            |
| Sleep Disorders, Intrinsic                 | Sömnrubbningar, intrinsiska<br>Posttraumatiskhypersomni                                            |                                                            |
| Sleep Initiation and Maintenance Disorders | Insomningsproblem och tidigt uppvaknade<br>Sömnproblem<br>Sömnsvårigheter<br>Insomni<br>Sömnlöshet |                                                            |
| Sleep Medicine Specialty                   | Sömnmedicin<br>Sömnmedicinsk specialitet                                                           |                                                            |
| Sleep Paralysis                            | Sömnparalys                                                                                        |                                                            |
| Sleep Stages                               | Sömnstadier<br>Sömnighet                                                                           |                                                            |
| Sleep, REM                                 | Sömn, REM<br>REM-sömn                                                                              |                                                            |
| Somnambulism                               | Sömngång<br>Somnambulism                                                                           |                                                            |

Finner att Sleep Disorders och/eller Sleep deprivation kan var bra.

Även när vi gör en sökning i den svenska databasen Svemed+ kan vi få tips på medicinska engelska ämnesord som man sedan kan använda i de internationella databaserna.

# Välkommen till SveMed+

| Enkel sökning          |                    |
|------------------------|--------------------|
|                        |                    |
| sömn* sjukhus*         | Sök Rensa          |
| Peer reviewed Fulltext | Lämna synpunkter 🦲 |

Om vi skriver så här och trunkerar med \* så blir det 24 träffar, mellanslaget mellan orden tolkas automatiskt som AND.

Vi letar efter någon som verkar relevant. Jag tycker att nr 10 verkar vara bra

```
    Patienternas upplevelser av sin nattvila på sjukhus
Herold A
Sjukskötersketidningen 2001;17(6)208-12
```

För att nu få mer information klickar vi på titeln. Nu får man mycket av intresse, men det som är viktigast är uppgifterna om ämnesorden på såväl engelska som svenska.

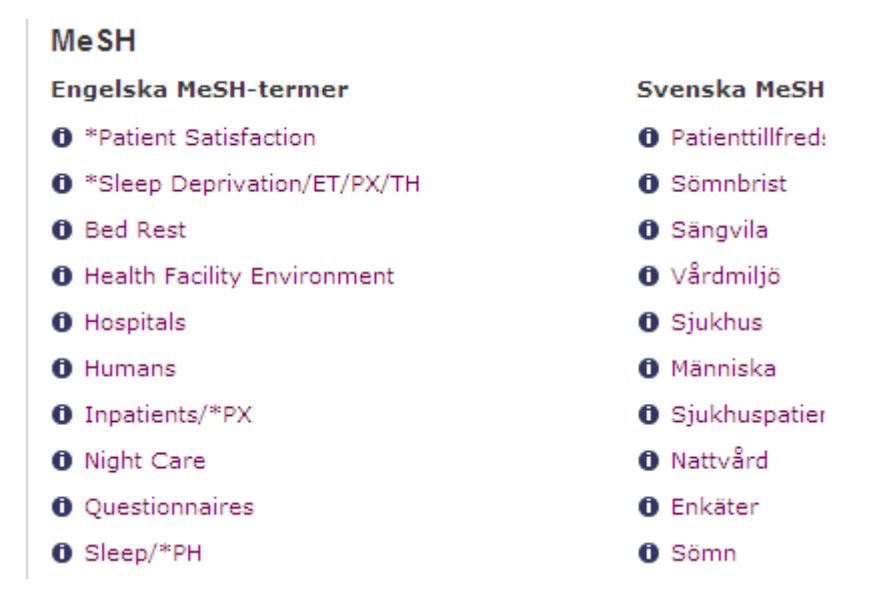

#### och här hittar vi

Sleep deprivation och Inpatients som vi kan ta med oss till sökningar i de internationella baserna.

OBS att i Svemed+ finns tyvärr ingen

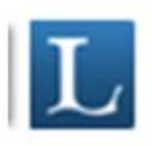

é.....

Eller

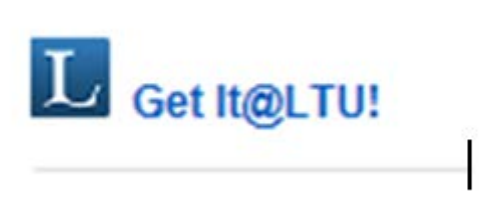

men finns länken "Läs online" till höger om referensen så kan man alltid klicka på den och se om biblioteket har tillgång till just den tidskriften. En hel del tidskrifter i denna bas finns dock bara i pappersform

Vi börjar med PubMed och söker bland ämnesorden i MeSH database

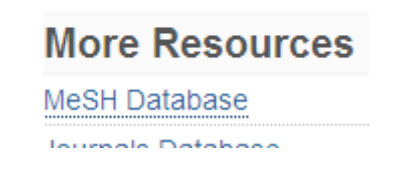

Vi skriver i sökordet i rutan och klickar på Go

|             |                     |    | ocracting | OTTEN |
|-------------|---------------------|----|-----------|-------|
| Search MeSH | for sleep deprivati | on | Go        | Clear |

Nu får vi en massa information om ordet Sleep deprivation bl a så ser vi i ett av träden att det finns ett överordnat begrepp – Sleep disorders – som vi nog borde ta och söka på för att vara säkra på att vi inte missar något av vikt.

<u>All MeSH Categories</u> <u>Diseases Category</u> <u>Nervous System Diseases</u> <u>Sleep Disorders</u> <u>Dyssomnias</u> **Sleep Deprivation**  Vi är inte sämre än att vi kan ändra oss. Vi gör en sökning på den överordnade termen i stället.

|   | Search: MeSH    | * | Save search | Limits | Advanced search Help | ,     |
|---|-----------------|---|-------------|--------|----------------------|-------|
| ′ | sleep disorders |   |             |        | Search               | Clear |
|   |                 |   |             |        |                      |       |

Vi får då 4 alternativ av vilka vi tittar närmare på den första

| Results: 4                                                                                                    |                                                                                                    |                                                                                                    |                                                                                                    |
|----------------------------------------------------------------------------------------------------|----------------------------------------------------------------------------------------------------|----------------------------------------------------------------------------------------------------|----------------------------------------------------------------------------------------------------|
| <ul> <li>Sleep Disorders</li> <li>Conditions characteri<br/>three major categorie<br/>(abnormal sleep beha<br/>Disorders Medicine, 2</li> </ul> | zed by disturbances of us<br>s: DYSSOMNIAS (i.e. dis<br>viors), and sleep disorder<br>1994, p187)                             | sual sleep patterns or behaviors. Slee<br>orders characterized by insomnia or<br>'s secondary to medical or psychiatri                                | ep disorders may be divided into<br>hypersomnia), PARASOMNIAS<br>ic disorders. (From Thorpy, Sleep |
|                                                                                                    | readian Phythm                                                                                                    |                                                                                                    |                                                                                                    |
| För att få veta mer k                                                                                                    | lickar vi på termen.                                                                                                    |                                                                                                    |                                                                                                    |
| Sleep Disorders                                                                                                    |                                                                                                    |                                                                                                    |                                                                                                    |
| Conditions characterized by disturband<br>categories: DYSSOMNIAS (i.e. disorde<br>and sleep disorders secondary to med                          | es of usual sleep patterns or behaviors<br>rs characterized by insomnia or hypers<br>ical or psychiatric disorders. (From The | s. Sleep disorders may be divided into three major<br>somnia), PARASOMNIAS (abnormal sleep behaviors),<br>rrpy, Sleep Disorders Medicine, 1994, p187) |                                                                                                    |
| PubMed search builder options                                                                                                    |                                                                                                    |                                                                                                    | Add to search builder AND 🗸                                                                        |
| <u>Subrieadings.</u>                                                                                                    |                                                                                                    |                                                                                                    | Search PubMed                                                                                      |
| Dlood                                                                                                    | genetics                                                                                                    | psychology                                                                                                    |                                                                                                    |
| cerebrospinal fluid     cerebrospinal fluid                                                                                                    | immunology                                                                                                    | 🔲 radiography                                                                                                    | All Balas forms this are and                                                                       |

| chemically induced                 | immunology                            | radionuclide imaging<br>radiotherapy | All links from this record |
|------------------------------------|---------------------------------------|--------------------------------------|----------------------------|
| complications                      | microbiology                          | rehabilitation                       |                            |
| diagnosis                          | mortality                             | surgery                              | PubMed - Major Topic       |
| diet therapy                       | nursing                               | therapy                              | Clinical Queries           |
| drug therapy                       | parasitology                          | transmission                         | NLM MeSH Browser           |
| economics                          | pathology                             | ultrasonography                      |                            |
| enzymology                         | physiology                            | urine                                |                            |
| epidemiology                       | physiopathology                       | veterinary                           | Recent activity            |
| ethnology                          | prevention and control                | virology                             | Turn Off Cle               |
| etiology                           |                                       |                                      | Q sleep disorders (4)      |
| Restrict to MeSH Major Topic.      |                                       |                                      | Me                         |
| Do not include MeSH terms found be | elow this term in the MeSH hierarchy. |                                      | Sleep Deprivation          |
|                                    | elow this term in the mean merarchy.  |                                      | 19 Sleep Deprivation       |
|                                    |                                       |                                      |                            |

Här kommer nu Sleep Disorders i hela sin prydnad med Subheadings och allt. Vill vi nu veta hur många artiklar det finns som har detta ämnesord får vi gå till höger och klicka på PubMed eller alternativt PubMed – Major Topic.

I detta fall väljer vi att göra en "vanlig" PubMed-sökning och resultatet blir

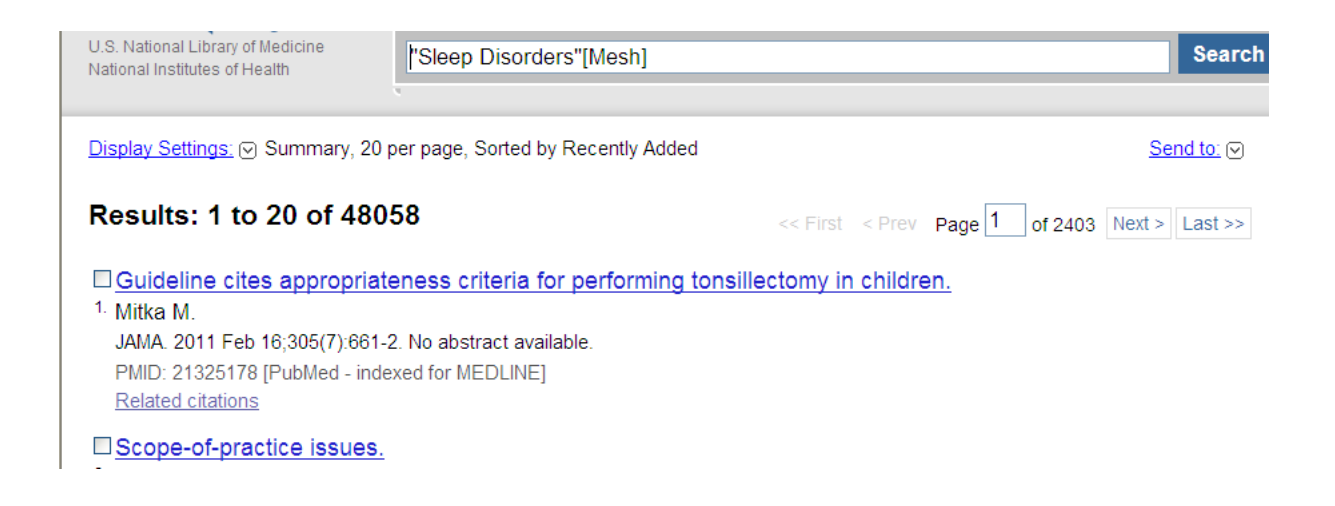

#### 'Nu gör vi även en sökning på Inpatients.

| Search: MeSH | ~ | 🔊 🔝 RSS | Save search | Limits | Advanced search | Help  |
|--------------|---|---------|-------------|--------|-----------------|-------|
| Inpatients   |   |         |             |        | Search          | Clear |
|              |   |         |             |        |                 |       |

#### Och resultatet blir

| Results: 1 to 20 of 9240                                                                                                    | << First < Prev | Page 1 | of 462 | Next > | Last >> |
|----------------------------------------------------------------------------------------------------|-----------------|--------|--------|--------|---------|
| <ul> <li>[Supporting the practice of nursing from a shared humanity p</li> <li><sup>1.</sup> Le Breton D.<br/>Rev Infirm. 2011 Jan;(167):28-30. French. No abstract available.<br/>PMID: 21319423 [PubMed - indexed for MEDLINE]<br/><u>Related citations</u></li> </ul> | perspective].   |        |        |        |         |

#### Nu får vi lägga ihop våra tidigare sökningar och det sker via

Advanced

History

#### Där hittar vi följande information

CI

| Search    | Add to builder | Query                          | Items found  |
|-----------|----------------|--------------------------------|--------------|
| <u>#5</u> | Add            | Search "Inpatients"[Mesh]      | <u>10131</u> |
| <u>#3</u> | Add            | Search "Sleep Disorders"[Mesh] | <u>50912</u> |

Genom att klicka på Add så lägger sig sökningarna i sökrutan och vi kan klicka på Search Detta ger lämpliga 91 artiklar att titta igenom. Vill man sen göra ännu fler begränsningar kan man använda fasetterna till vänster

#### Choose additional filters

Text availability Abstract available Free full text available Full text available

Publication dates 5 years 10 years Custom range...

Species Humans Other Animals

#### Article types

Clinical Trial Meta-Analysis Practice Guideline Randomized Controlled Trial Review Systematic Reviews more ...

#### Languages

English more ...

#### Clear all

Choose additional filters

#### Man kan hitta ett flertal alternativ till begränsningar. Börja med att klicka på <u>Choose additional filters</u>

Bocka gärna för de alternativ som man vill kunna begränsa till och ta sedan Apply

| Choose additional filters | × |
|---------------------------|---|
| Text availability         |   |
| Publication dates         |   |
| Species                   |   |
| Article types             |   |
| Languages                 |   |
| ✓ Sex                     |   |
| Subjects                  |   |
| Journal categories        |   |
| ☑ Ages                    |   |
| Search fields             |   |
| Apply                     |   |

Om vi sedan väljer engelska och ålder över 65 så blir det bara 35 artiklar kvar.

Nästa steg blir att se om någon lämplig artikel finns tillgänglig i fulltext. Låt oss titta på

 Differences in sleep complaints in adults with varying levels of bed days residing in extended care facilities
 3. for chronic disease management. Fox MT, Sidani S, Brooks D. Clin Nurs Res. 2010 May;19(2):181-202.
 PMID: 20435787 [PubMed - indexed for MEDLINE] Related citations

# Vi klickar på artikelns titel

| Display Settings:  Abstract Set                                                                                                    | end to: ∨                   | Reference L                                                                                             |  |
|----------------------------------------------------------------------------------------------------|-----------------------------|----------------------------------------------------------------------------------------------------|--|
| Clin Nurs Res. 2010 May;19(2):181-202. doi: 10.1177/1054773810365957.                                                                                                    |                             |                                                                                                    |  |
| Differences in sleep complaints in adults with varying levels of bed days residing in extended care facilities<br>chronic disease management.                                                                                                    | s for                       | Save items                                                                                              |  |
| Fox MT <sup>1</sup> , Sidani S, Brooks D.                                                                                                    |                             | Add to Favorites                                                                                        |  |
| Author information                                                                                                    |                             |                                                                                                    |  |
| Abstract                                                                                                    |                             | Related citations in PubMed                                                                             |  |
| This cohort study examined differences in perceived insomnia and daytime sleepiness in 67 adults residing in extended care facilities for chro<br>disease management who had varying levels of bed days. One bed day was defined as spending 24 hours in bed. Planned pairwise comparis                                                                                                    | onic<br>isons,              | Perceptions of bed days for individuals with<br>chronic illness in extende [Res Nurs Health. 2009]      |  |
| using Bonferroni adjustment, were made between participants who spent 0 (n = 21), 2 to 4 (n = 23), and 5 to 7 (n = 23) days in bed during 1 w<br>monitoring. Participants who spent 5 to 7 days in bed had significantly greater insomnia than those who spent 2 to 4 days in bed. No group diff<br>were forward in during a days in bed had significantly greater insomnia than those who spent 2 to 4 days in bed. No group diff | week of<br>lifferences      | Insomnia and daytime sleepiness in people with<br>dementia residing i [Int J Geriatr Psychiatry. 2008]  |  |
| were round in daytime steepiness, based on the lindings, nurses may assess subjective insomnia and explore steep hygiene strategies, such<br>increasing time out of bed with patients who have high levels of 5 to 7 bed days.                                                                                                    | 1 as                        | Sleep disturbances in the elderly residing in<br>assisted living: find [Int J Geriatr Psychiatry. 2005] |  |
| PMID: 20435787 [PubMed - indexed for MEDLINE]                                                                                                    |                             | Review Issues in the diagnosis and treatment of insomnia. [Psychopharmacology Suppl. 1984]              |  |
|                                                                                                    |                             | Review Clinical and socioeconomic correlates of<br>insomnia. [J Clin Psychiatry. 2004]                  |  |
| Publication Types, MeSH Terms, Grant Support                                                                                                    | $\approx$                   | See reviews                                                                                             |  |
| LinkOut - more resources                                                                                                    | $\approx$                   | See all                                                                                                 |  |
|                                                                                                    |                             | Related information                                                                                     |  |
| But Had Osmanna But Had                                                                                                    | ${\bf e}_{i} = {\bf e}_{i}$ | Dolated Citations                                                                                       |  |

Får då bl a ett abstract och även information om den önskade artikeln finns att tillgå i fulltext eller inte. Den informationen hittar man under

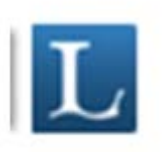

Som i bästa fall leder direkt till artikeln eller alternativt till tidskriftsleverantörens hemsida där man får leta fram aktuell tidskrift och häfte.

Ska vi sen göra en liknande sökning i Cinahl har vi sökordet Sleep disorders givet sen tidigare men för att vara på den säkra sidan kollar vi så att det är samma term som gäller även i Cinahl.

| EBSCO | Searching: <b>CINAHL with Full Text</b> Choose Databases »<br>Suggest Subject Terms |                              |           |         |  |
|-------|-------------------------------------------------------------------------------------|------------------------------|-----------|---------|--|
|       | sleep disorders                                                                     | in Select a Field (optional) | Search    | Clear 👩 |  |
|       | AND 💌                                                                               | in Select a Field (optional) | *         |         |  |
|       | AND 💌                                                                               | in Select a Field (optional) | Y Add Row |         |  |
|       | Basic Search Advanced Search                                                        | Visual Search                |           |         |  |

Det ser bra ut. För att vara säkra på att inte missa något kan vi explodera termen.

| Results For: sleep disorders                                            | Subheadings for: Sleep<br>Disorders | Search Database                                               |                              |
|-------------------------------------------------------------------------|-------------------------------------|---------------------------------------------------------------|------------------------------|
| ← Check box to<br>view subheadings. Click linked term<br>for tree view. | Explode Major Concept Scope         | ⑦ Include All Subheadings<br>Or select on or more subheadings | Explode Major<br>(+) Concept |
| Sleep Disorders                                                         |                                     | to restrict your search                                       | Sleen 🔽 🗖 🕅                  |
| Sleep Arousal Disorders                                                 |                                     |                                                               | Disorders                    |

och sen göra sökningen.

Som synes gott om tänkbara artiklar

Search Results: 1 - 50 of 15,805

Relevance - Page Options -

 

 1. Sleep Duration and Sleep Disorder with Red Blood Cell Distribution Width.

 (includes abstract) Loprinzi, Paul D.; American Journal of Health Behavior, 2015 Jul-Aug; 39 (4): 471-4. (journal article - research, tables/ 1087-3244 PMID: 26018095

Subjects: Sleep; Sleep Disorders Physiopathology; Erythrocyte Count; Male; Female

Academic Journal PDF Full Text (598.5KB)

För att nu minska ner det till en hanterlig mängd går vi till

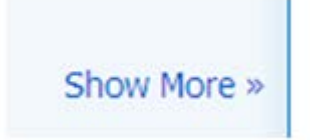

som i mycket liknar Limits-funktionen i PubMed.

| Peer Reviewed           |                                                                              | Full Text          |                                                                                   |
|-------------------------|------------------------------------------------------------------------------|--------------------|-----------------------------------------------------------------------------------|
| Publication Year from   | to                                                                           | Author             |                                                                                   |
|                         |                                                                              | English Language   |                                                                                   |
| Research Article        |                                                                              | Exclude Pre-CINAHL |                                                                                   |
| Exclude MEDLINE records |                                                                              | Special Interest   | All Advanced Nursing Practice Alternative Therapies Case Management               |
| Evidence-Based Practice |                                                                              | Clinical Queries   | All  Therapy - High Sensitivity Therapy - High Specificity Therapy - Best Balance |
| Journal Subset          | All Africa<br>Allied Health<br>Alternative/Complementary Therapies           | Publication Type   | All Abstract Accreditation Advice and Referral Website                            |
| Age Groups              | All Fetus, Conception to Birth Infant, Newborn 0-1 month Infant, 1-23 months | Language           | All Afrikaans<br>Chinese<br>Danish                                                |
| Gender                  | All<br>Female                                                                | Pregnancy          |                                                                                   |
|                         | Male                                                                         | Inpatients         |                                                                                   |

Här väljer vi att begränsa med Peer reviewed / Artiklar på engelska / Inneliggande patienter och dessutom har vi bockat för att vi inte vill ha de artiklar som vi hittat i PubMed ännu en gång.

Nu återstår det 80 artiklar och vill vi även i Cinahl att artiklarna ska handla om äldre får vi gå till Search options och komplettera med vad vi önskar i fältet Age groups

| Age Groups | Middle Age, 45-64 years<br>Aged, 65+ years<br>Aged, 80 and over<br>All Infant |  |  |  |
|------------|-------------------------------------------------------------------------------|--|--|--|

då blir det till slut 25 artiklar att ta ställning till.

I Cinahl finns ett bra hjälpmedel för er som använder er av APA-varianten när det gäller att skriva referenser. Som exempel kan vi ta

7. Using non-contact therapeutic touch to manage post-surgical pain in the elderly. 🔎

(includes abstract); McCormack GL; Occupational Therapy International, 2009; 16 (1): 44-56 (journal article clinical trial, research, tables/charts) ISSN: 0966-7903 PMID: 19222055 CINAHL AN: 2010213914 Subjects: Occupational Therapy; Postoperative Pain; Rehabilitation, Geriatric; Therapeutic Touch; Aged: 65+ years; Aged, 80 and over; Middle Aged: 45-64 years; Female; Male

Database: CINAHL with Full Text

## Klickar man på titeln ser man till höger bl a

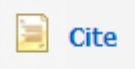

Klickar man där så visas den aktuella artikeln i olika format bl a APA

APAReferences(AmericanMcCormack, G. (2009). Using non-contact therapeutic touch to manage post-surgicalPsychologicalpain in the elderly. Occupational Therapy International, 16(1), 44-56. Retrieved fromAssoc.)CINAHL with Full Text database.

Andra sökmöjligheter är t ex **PsycInfo** – massor med sleep disorders men tyvärr är det mesta inte om inneliggande patienter.

**Scopus** - en allmän stor vetenskaplig databas som även innehåller mycket medicin och omvårdnad.

Om du befinner dig i en databas, Cinahl, Pubmed, Google scholar eller någon annan så kan du se vilka artiklar som biblioteket har tillgång till genom att klicka på knappen Get It@LTU

eller ibland är det bara ett

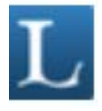

Där får man reda på om biblioteket har tidskriftsartikeln ifråga och har vi den **inte** så står det **Request document** 

Vilket innebär precis det, vi kan ordna en kopia till dig (just nu till priset 30:-/artikel). Klicka på länken och fyll i dina personliga uppgifter så beställer vi och skickar artikeln till din hemadress tillsammans med ett inbetalningskort.